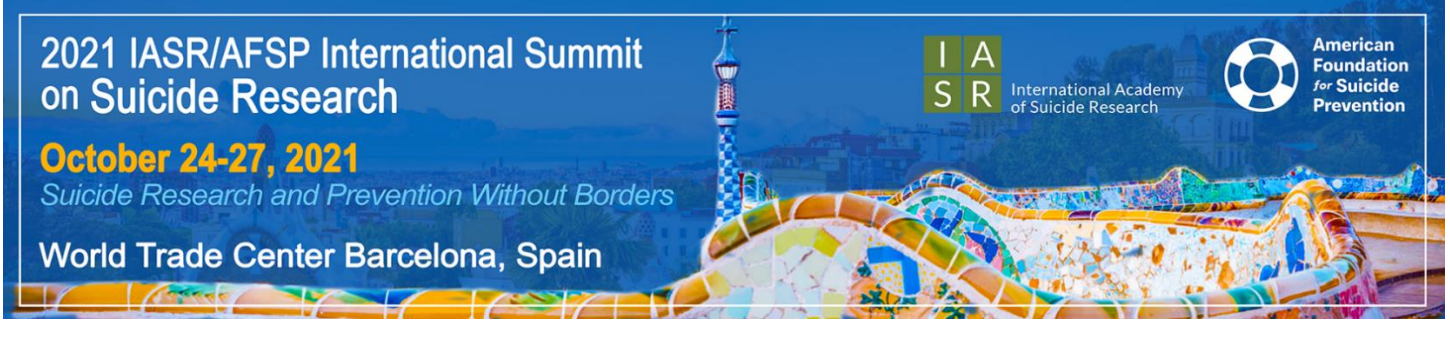

2021 International Summit on Suicide Research Submission Instructions for Symposia Participants DEADLINE TO SUBMIT: MARCH 22, 2021

This meeting brings together investigators from all areas of suicide research including epidemiology, neurobiology, genetics, interventions, clinical factors and novel methods of assessment.

Presenters should emphasize new data, concepts or methods, and theoretical advances. Abstracts must contain data and analysis to support the stated purpose. Abstracts stating "data will be provided at a later date" or "will discuss at meeting" will impact the overall scores for the presentation.

#### Format:

- Symposia sessions should include a chair and 4 speakers.
- The chair of the session can be one of the speakers.
- Each session is 1 hour and 30 minutes long.
- Each speaker will have approximately 15 minutes to speak to allow time for discussion and questions.
- The chair of the session will be asked to submit at least 2 learning objectives for the session, two multiple choice questions derived from the session to be used for a learner post-test, and an overall abstract.
- Each speaker will be asked to submit an abstract that is no longer than 3,200 characters not including spaces.

As a participant in a symposium, you will receive an automated email which will include a link for you to log-in to our abstract submission portal to complete your required tasks. You may also visit our online submission portal. Since the Chair of the symposia has already created your account, please select "Forgot your password" to obtain your login information if you don't already know it from a previous Summit. You will be asked to update your profile with contact information.

## To submit your proposal, please follow the instructions below:

- Visit the 2021 Abstract Submission Portal
- Select "Log In".
- If you do not know your login information, please select "Forgot your password".
- If you are new submitter or your email address is not recognized by the system, please create a new account.
- Once on the Submissions tab, select "Access My Dashboard".

• On your dashboard you will see a blue button that says 'Start a New Scientific Submission.' This button will allow you to start a new symposia submission.

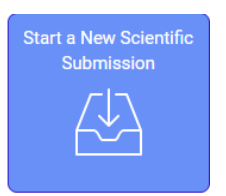

• If someone has already initiated the symposium and you were invited as a participant, you should see the title of the symposia below the blue button. <u>Click the hyper-linked title to enter your part of the submission.</u>

Ensure your abstract abides by the appropriate terminology chart listed below in lieu of the stigmatized terminology. All presenters will be asked to attest that they will only use appropriate terminology during their presentation.

| Language Do's and Don'ts            |                                                                                                  |
|-------------------------------------|--------------------------------------------------------------------------------------------------|
| Avoid                               | Say                                                                                              |
| "Committed Suicide"                 | "Died by suicide"<br>"Ended his/her life"<br>"Killed himself/herself"<br>"Took his/her own life" |
| "Failed" or "successful"<br>attempt | "Suicide attempt" or<br>"death by suicide"                                                       |

## Chair Steps for Submission:

# Submission

- 1. Task 1: Enter the overall presentation title.
- 2. Task 2: Enter the overall abstract details.
  - a. There is not a required structure for symposia abstracts.
  - b. Maximum Character limit is 3,200 not including spaces.
- 3. Task 3: Enter 1 learning objective for the symposium.
- 4. Task 4: Enter 2 multiple choice questions that are derived from the session that cover something the audience should learn from the presentation (these will be used for an accreditation post test).
- 5. Task 5: Enter your financial disclosures.
  - a. Disclosures for symposia presentations are full disclosure.
  - b. If you have already completed a submission for the 2021 Summit, your disclosure should automatically populate.
  - c. If this is your first submission for the 2021 year, please complete the disclosure questions.
- 6. Once all tasks are completed on this page, the buttons on the left will turn green, select "Save" at the the top of the screen.

7. You will not be able to finalize the symposia submission for review until all of the invited participants have completed their portion of the submission. Once all participants have completed their portion you will receive an email. You must log back into the system to review and finalize the submission once all the participants have completed their portion.

## Participant Steps for Submission:

## Submission

- 8. Task 1: Enter the individual presentation title
- 9. Task 2: Enter the individual abstract details.
  - a. There is not a required structure for symposia abstracts.
  - b. Maximum Character limit is 3,200 not including spaces.
- 10. Task 3: Add your co-authors in the order in which they should appear in the abstract book. Please search for the co-author using the search box first. If they are already in the system, select their existing account. If they are not listed in the system, add them in the data grid.
  - a. There is a limit of 25 co-authors.
  - b. Co-authors are not required.
- 11. Once all tasks are completed on this page, the buttons on the left will turn green, select "Save and Continue" towards the top of the screen.

| Individual Abstract •<br>There is a maximum charact<br>The results of genome<br>The question remains<br>excludes people with p                                                                                                    | Previous Save tor Psychiatric Genetic St rimit of 3000.                                                                                                    | and Continue ><br>tudies in Population-Based Bioban<br>125 of 200 cha                                                                                                    | 1 of 3000 o<br>ks<br>aracters remaining                                                                                                    | verall characters remaining |
|----------------------------------------------------------------------------------------------------|----------------------------------------------------------------------------------------------------|----------------------------------------------------------------------------------------------------|----------------------------------------------------------------------------------------------------|-----------------------------|
| Reverse Discrimination<br>Individual Abstract •<br>There is a maximum character<br>The results of genome<br>The question remains ·<br>excludes people with p                                                                                                    | tor Psychiatric Genetic St                                                                                                    | tudies in Population-Based Bioban<br>125 of 200 cha                                                                                                    | ks<br>aracters remaining<br>•                                                                                                    |                             |
| Individual Abstract •<br>There is a maximum charactor<br>The results of genome<br>The question remains i<br>excludes people with p                                                                                                    | r limit of 3000.                                                                                                    | 125 of 200 cha                                                                                                    | aracters remaining                                                                                                    |                             |
| Individual Abstract *<br>There is a maximum character<br>The results of genome<br>The question remains '<br>excludes people with p                                                                                                    | er limit of 3000.                                                                                                    |                                                                                                    |                                                                                                    |                             |
| There is a maximum character<br>The results of genome<br>The question remains<br>excludes people with p                                                                                                    | er limit of 3000.                                                                                                    |                                                                                                    |                                                                                                    |                             |
| The results of genome<br>The question remains<br>excludes people with p                                                                                                    |                                                                                                    |                                                                                                    |                                                                                                    |                             |
| the vulnerable, we risk<br>sense: non-inclusion tr<br>in turn could lead to a<br>Large-scale population<br>participants provide re<br>smoking, etc.) and km<br>constitutes the basis for<br>phenotypes are collect<br>protocols. Second, foll-<br>from questionnaires ar<br>phenotypes. Often, the<br>diabetes to depression<br>phenotypes or dig dee | -based research are incree<br>whether the results of this<br>sychiatric conditions. Desy<br>creating a situation wher<br>o protect them from the ri<br>lower standard of care in<br>biobanking projects link g<br>garding their health status<br>wan environmental factors<br>or future research projects<br>ad with great precision du<br>ow up projects are planne<br>id analysis of biological sp<br>ese data make it possible to<br>once a condition is ident<br>oper into a recognized path | asingly becoming part of planning<br>research are representative, sinc<br>pite best intentions, in our desire<br>e they are discriminated against i<br>sks of research leads to biased re<br>the future.<br>genetic data with the information<br>s, lifestyle (including alcohol consi<br>to the collection of samples and da<br>s on two levels. First, some diseas<br>ring the recruitment for existing r<br>d based on the analysis of data co<br>excimens on the basis of identified<br>to assess and identify diseases rai<br>ified, researchers need to collect<br>ern. | for care.<br>ie it often<br>to protect<br>n a double<br>sults, that<br>umption,<br>ata<br>ies or<br>research<br>bllected<br>I<br>nging from<br>further |                             |
| Commonly, participant<br>For example, there is a<br>conditions. Recruitmer<br>people who, for severa<br>are often excluded fron<br>biobanks for children.<br>of representativeness<br>bias in the collections.                                                                                                    | s in population cohorts are<br>large number of cohorts<br>t of population cohorts of<br>l reasons, cannot provide<br>n population cohorts and<br>Against this background, i<br>or these categories of peo<br>The reason for this is ofte                                                                                                    | e recruited for studies of common<br>focused on cardiovascular and me<br>ten excludes incapacitated individ<br>a full informed consent. This mea<br>(sometimes) instead collected sep<br>t becomes obvious that there is a<br>opple that constitute an already kno-<br>n administrative: handling issues                                                                                                    | diseases.<br>etabolic<br>uals and<br>ins minors<br>parately in<br>problem<br>own first<br>of legal                                                     |                             |
| <b>Co-Author</b><br>List your co-authors for this p                                                                                                    | presentation (limit of 15).                                                                                                    | 76 of 3000 cha                                                                                                    | aracters remaining                                                                                                    |                             |
| Search for co-authors to b                                                                                                    | e added. If co-author is not                                                                                                    | found, then enter directly in the tab                                                                                                    | le below.                                                                                                    |                             |
|                                                                                                    | Q                                                                                                    |                                                                                                    |                                                                                                    |                             |
|                                                                                                    |                                                                                                    |                                                                                                    |                                                                                                    |                             |

\* You must populate First Name, Last Name, Affiliation, E-mail to complete the row.

#### Disclosures

- 1. Disclosures for symposia presentations are full disclosure.
- 2. If you have already completed a submission for the 2021 Summit, your disclosure should automatically populate.
- 3. If this is your first submission for the 2021 year, please complete the disclosure questions.
- 4. Once you have completed all of the steps for your submission, click the Submit Abstract button to finalize your submission. You should receive a confirmation email.

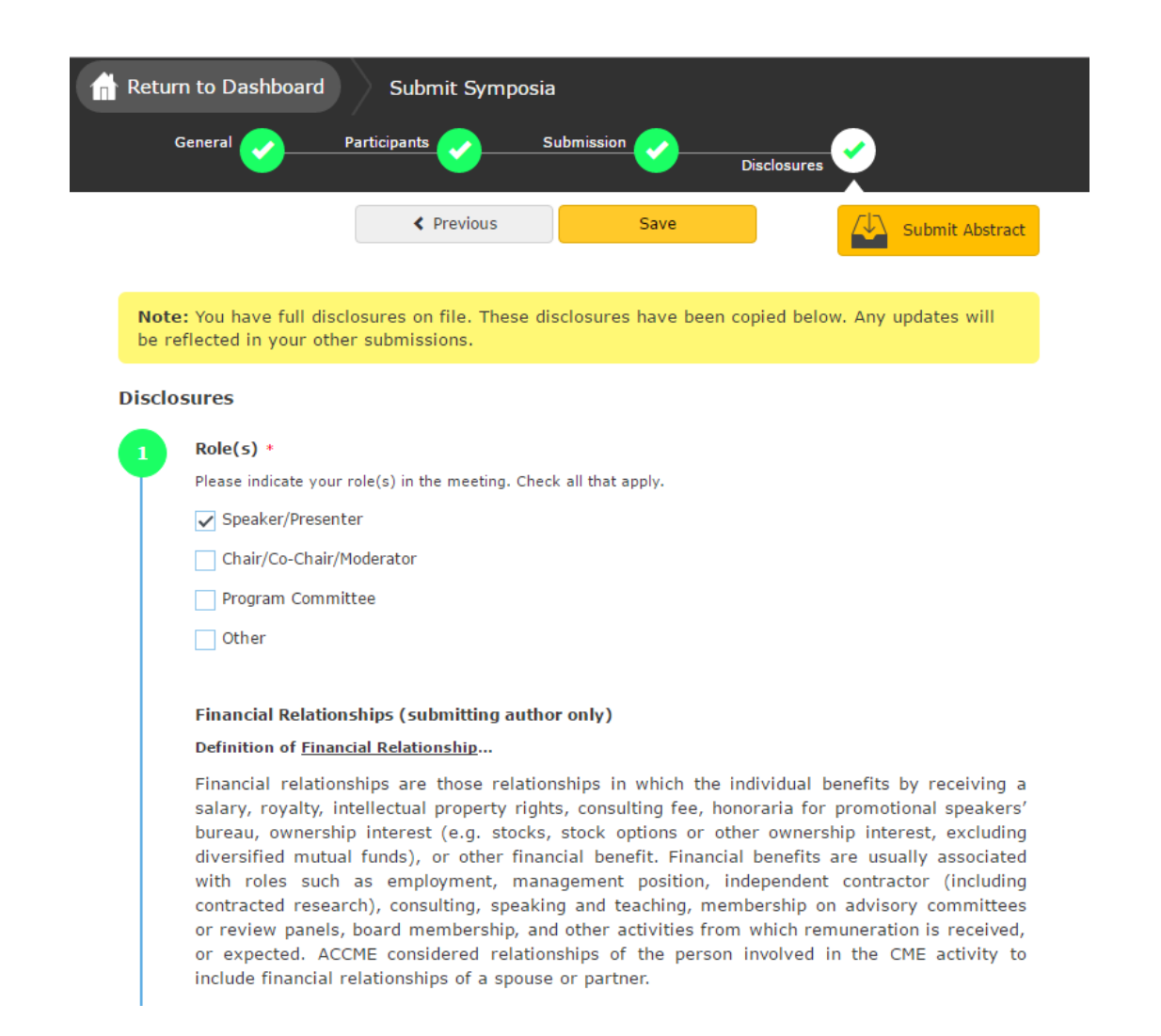

- Once all required fields have been submitted, all 4 tasks at the top of your screen will be green. To complete your submission, select "Submit Abstract" in orange.
- Once successfully submitted, you will receive a confirmation by email.
- After the deadline has passed, all submissions will be reviewed by the Program Committee.
- If you are the Chair of the symposia, you cannot finalize the submission until all participants have completed their portion of the submission. You will receive a notification when the last presenter has completed their submission. At that time, you can login and finalize the overall submission.

If you have problems with your submission or have questions, please contact Kara Moeller at <u>kmoeller@parthenonmgmt.com</u>.